## 教师自助服务打印使用指南 V1.3

教师自助服务打印设备位于旗山校区行政楼6楼东侧电 梯口。提供二代身份证、校园身份码2种身份验证方式。具 体操作如下:

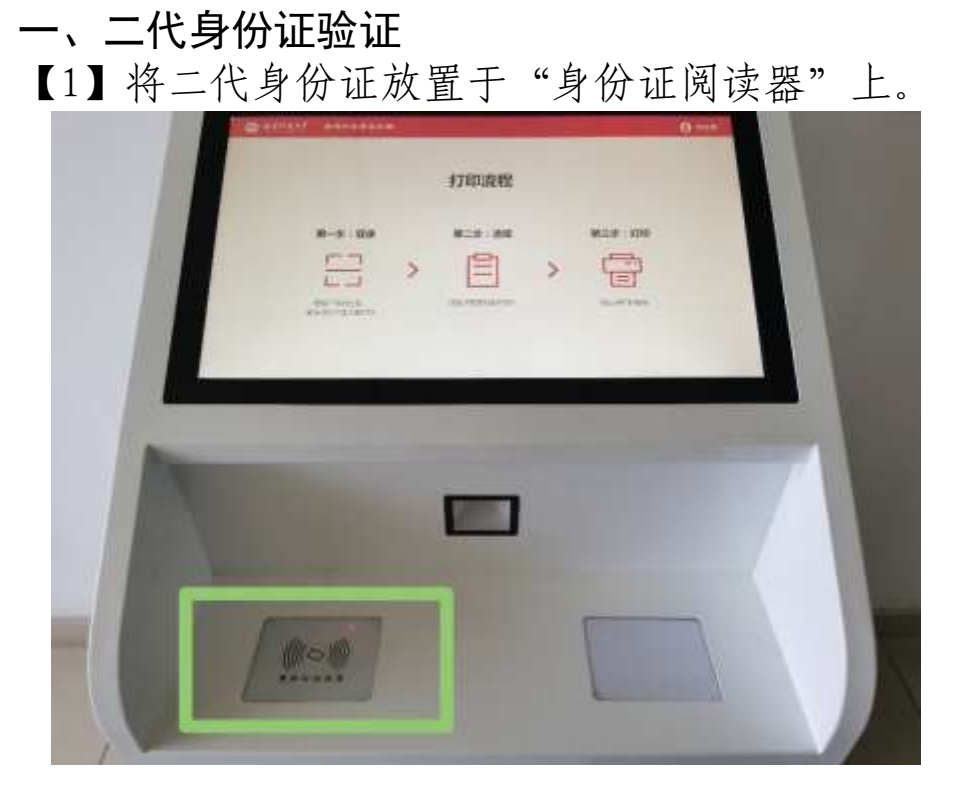

【2】后台短暂验证身份信息后,进入模板页面,可根据 业务办理需要选择"省直公积金、市直公积金、普通收入证 明、在职证明、出国(境)在职证明"等模板。

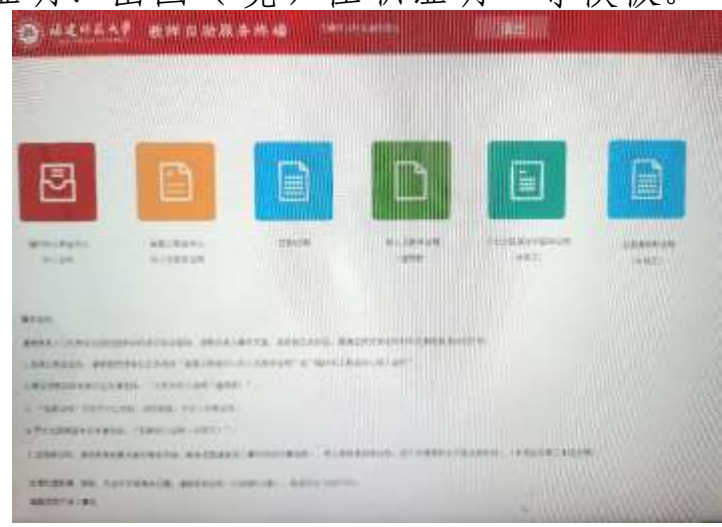

- 1 -

【3】选择相应模板后,在页面的右侧选择用途后,点击打印(未选择用途将无法打印)。

| :职证明                  | 本月还可打印2次 打日                            | 关闭                        |
|-----------------------|----------------------------------------|---------------------------|
|                       |                                        | 孙辈入学                      |
|                       |                                        | 国家留学基金管理委员会项              |
|                       |                                        | 挂职锻炼                      |
|                       | 在职证明                                   | 担任评委 (评审)                 |
| 兹证明。<br>73504261      | , 男, 题, 月出生, 居民身份<br>;。自2010年08月起在我校工作 | 证号码<br>至今, <b>购</b> 置私家汽车 |
| 【为我校 <b>《</b><br>R称为/ | ②在职人员。<br>长/教管助理研究员。                   | 职务/ 个人司法业务                |
| (世件权任                 | 九理相关手续使用)                              | 文体比赛                      |
| i con non-            |                                        | 个人房产                      |
|                       |                                        | 办理电动车蹭照                   |
|                       | 福建师范大学人事处<br>2021年05月14日               | 个人竞赛                      |
|                       |                                        | 科研项目申报                    |
| 平恒地址:<br>福建省福州市·      | 仓山区上三路8号(350007)                       | 参加学术会议或研讨                 |
| 權建省權州市                | 间候县上街镇学府南路8号(350117)                   | 居住证、暂住证                   |
|                       |                                        | 移动通信业务                    |

★其中"出国(境)在职证明"需按出国境相关审批程 序审批后,在"福 star" APP 中"出国(境)在职及收入证 明申请"业务办理打印授权申请,授权后方可自助打印。

| ← □ 輸入 | 您要查询的服务                             | <sup>會理</sup> ← × 出国境在职 | 及收入证明申请 …             |
|--------|-------------------------------------|-------------------------|-----------------------|
| 推荐服务   | 做時服务                                | 工号:                     | 100.00                |
| 最近使用   | 💼 🛓 🖪                               | 部门: 人工工                 | all the second second |
| 办公服务   | 教职工子女升学 美术学院党史屋 在职证明打<br>信息衰振 览预约 科 | □材 * 联系方式:              | 请填写                   |
| 敏学服务   |                                     |                         |                       |
| 科研服务   | <b>@</b> 🗄 🗎                        | 申请时间:                   | 2021-05-14 09:41      |
| 学生服务   | 単位办公部箱业 軟职工廠格报酬 軟代空經<br>务申请         | * 开始时间:                 | 请选择 >                 |
| 教师服务   |                                     | * 结束时间:                 | 请选择 >                 |
| 财务服务   | 出国(读)在职 履历查询 蓝考报名(<br>及收入证明申请 与考试办公 | 8生<br>(資) *出国(境)类别:     | >                     |
| 资产服务   | <b>E</b>                            | * 前往国家(地区):             | 请选择>                  |
| 图书馆服…  | 在职意离退教师<br>车辆通行证申请                  | * 护照号码:                 | 请填写                   |
| 公共服务   | 財务服务                                | • 附件:<br>+              |                       |
|        | 工资查询 酬金查询 财务报销措                     | 南 下一步:                  | 送人事处综合科审核             |
|        | <b>2</b>                            | 经办人:                    | 请选择》                  |
|        | 财务继费 境外访学费用查<br>由                   | 提                       | ¢                     |

填写出国境申请相关信息后,必须上传审批表或介绍信 (图片格式)。因私出国境按"教职工因私事出国(境)相关手续 流程"(<u>http://rsc.fjnu.edu.cn/de/55/c10031a187989/page.htm</u>) 办理; 出国境进修访学按教师工作部(处)相关工作流程办理。 二、身份码验证

使用身份码验证需先安装学校"福 star" APP,并进行 实名认证。

【1】打开"福 star" APP, 在主界面中选择"身份码"

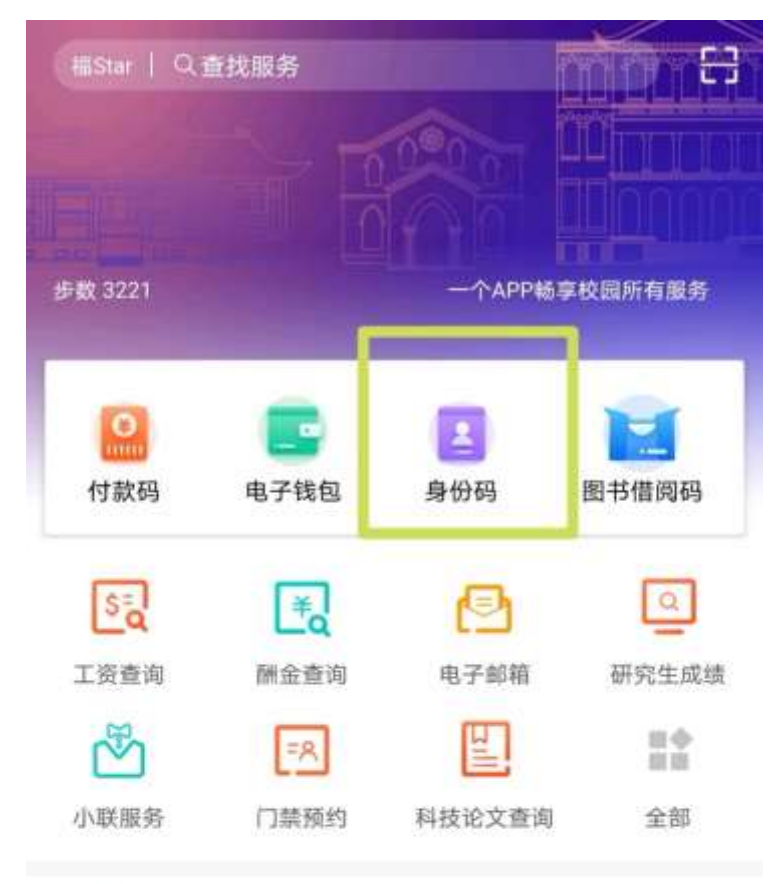

公告 福建师范大学关于"一株生产L-羟脯氨酸的细菌及其...

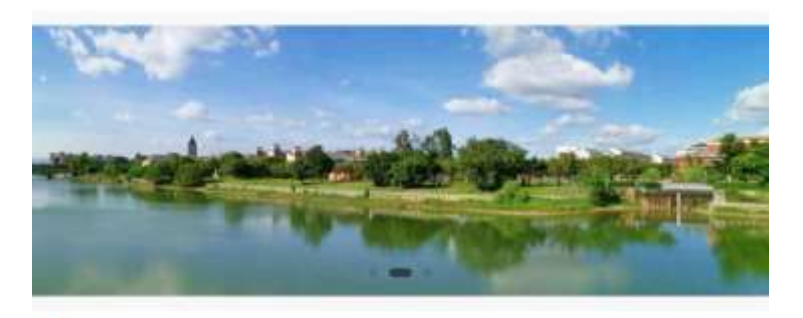

办公服务

更多

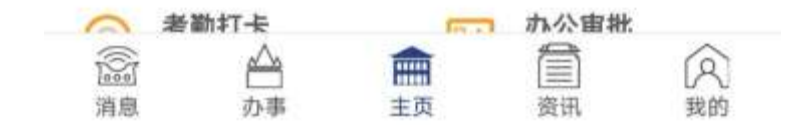

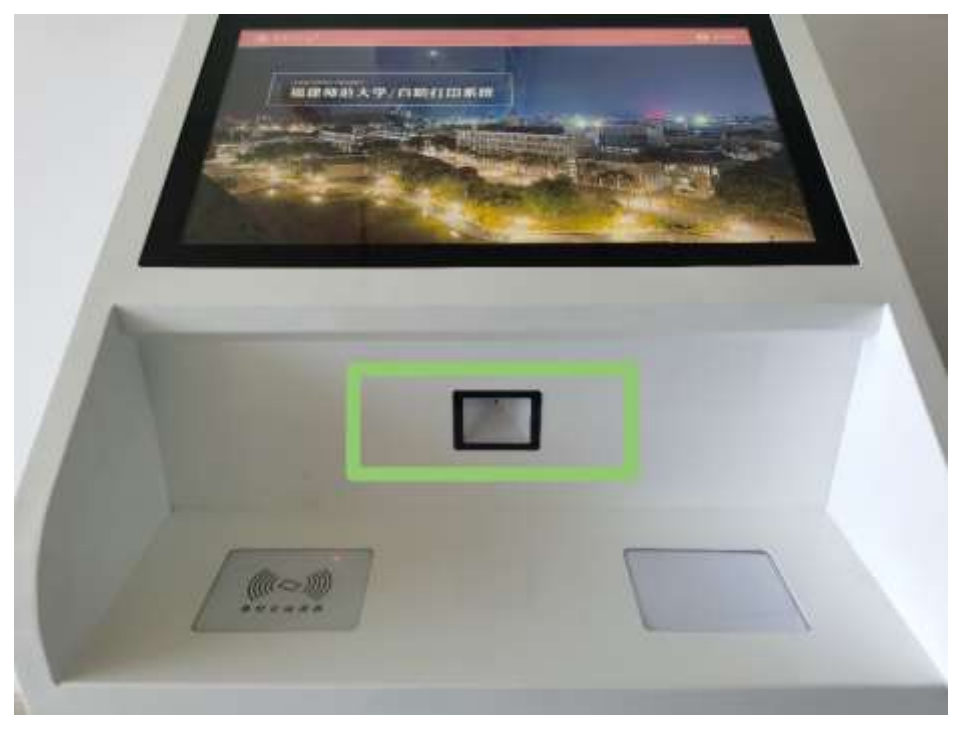

【2】将"身份码"二维码对准识别器进行扫描

【3】进入模板界面后,相关操作与二代身份证验证相同。

★收入证明按近12个月"工资收入、酬金、个人公积金 缴交额、单位公积金缴交额、货币补贴"的平均值计算,较 个人实发数额,增加了公积金个人缴交、公积金单位缴交及 货币补贴等3个项目。

★为倡导绿色环保,请各位老师根据个人需要精准打印 相应的证明材料,避免重复打印。

★如出现机器故障或模板显示乱码,请与人事处综合科 联系(旗山校区行政楼 609,22867358)